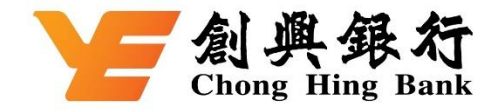

## How to add your Chong Hing UnionPay Dual Currency Cedit Card to the UnionPay App

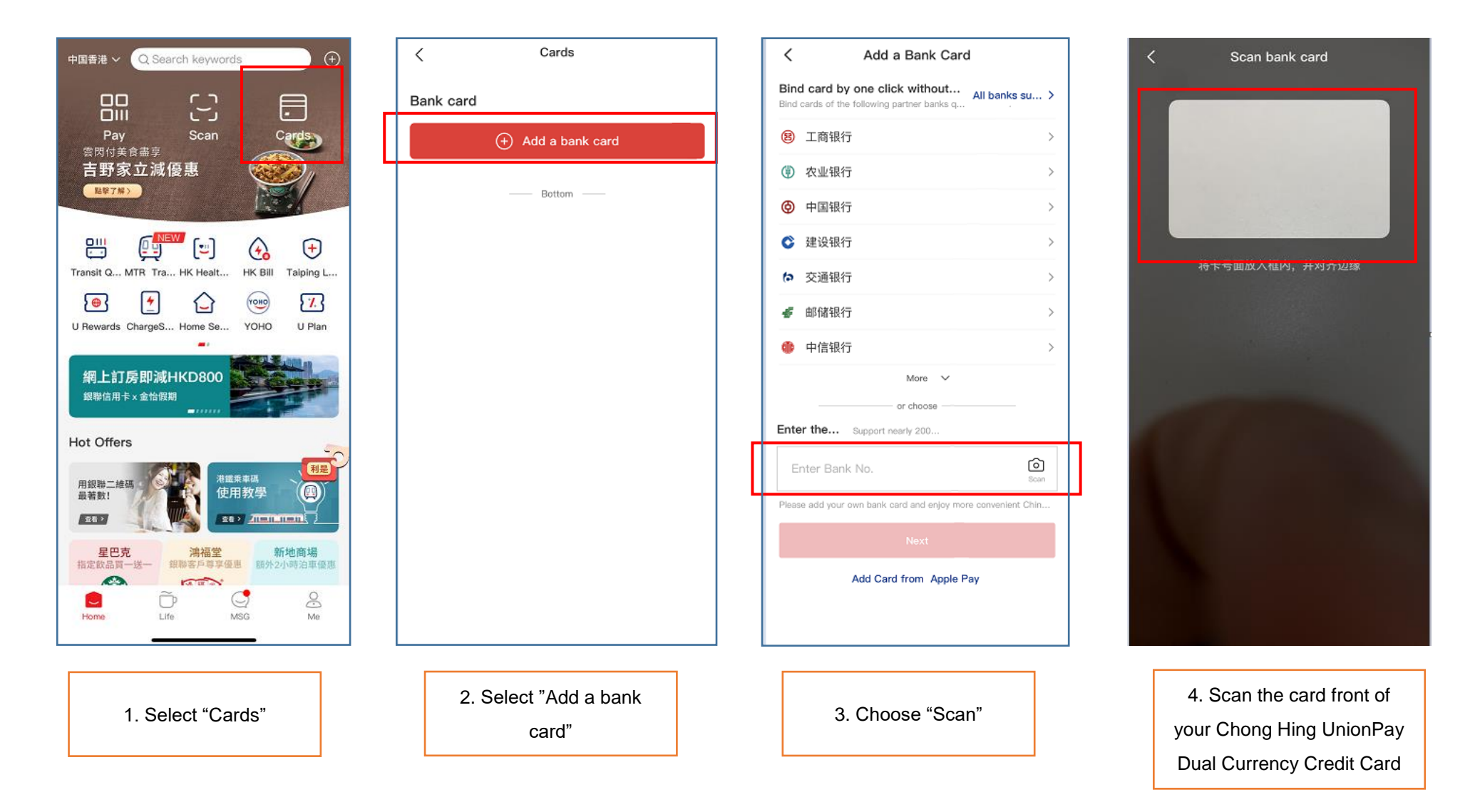

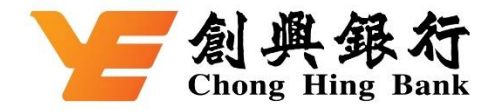

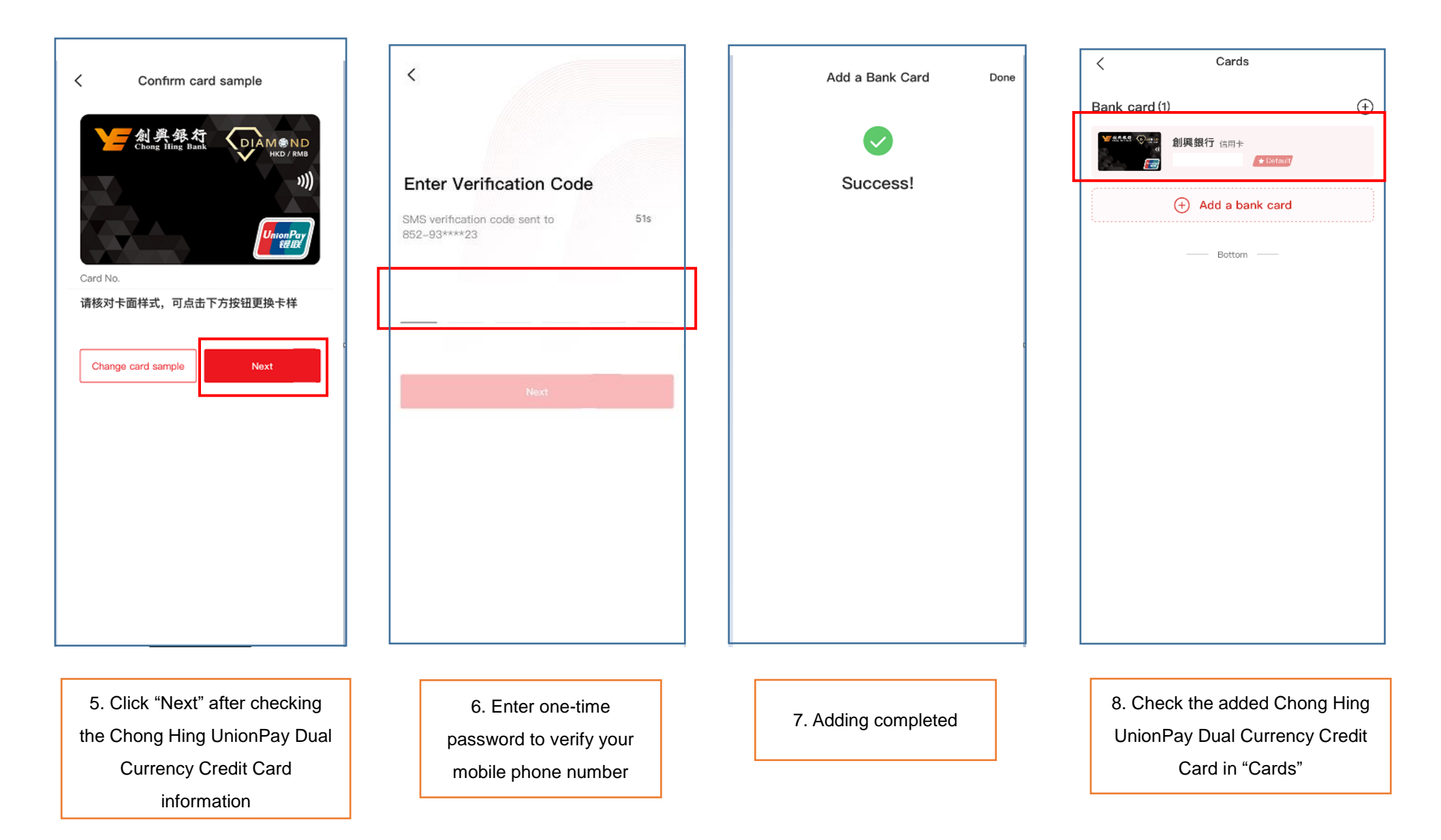